|                                              | C0 C1<br>0 2,3                                                         | C2<br>4,6                                                             | C3<br>6,9                                                                                                    | C4<br>9,2                                                                                                    | C5<br>11,5                                                                                                    | C6<br>13,8                                                                                                    | C7<br>16,1                                                                                                   |  |  |  |
|----------------------------------------------|------------------------------------------------------------------------|-----------------------------------------------------------------------|----------------------------------------------------------------------------------------------------|----------------------------------------------------------------------------------------------------|----------------------------------------------------------------------------------------------------|----------------------------------------------------------------------------------------------------|----------------------------------------------------------------------------------------------------|--|--|--|
|                                              | <b>Oma nimi</b><br>Ryhmätunnus                                         |                                                                       |                                                                                                    | Ohje O                                                                                                    | ffice365 vers                                                                                                    | siolle                                                                                                    | 1 (2)                                                                                                    |  |  |  |
| $\prec$                                      | Kontinkankaan ył                                                       | ksikkö                                                                |                                                                                                    | 11.9.20                                                                                                    | 11.9.2019                                                                                                    |                                                                                                    |                                                                                                    |  |  |  |
| 1<br>2<br>3<br>4<br>5<br>6<br>7<br>8<br>9    | Opettajan nimi<br>OSAO<br>Kontinkankaan ył                             | ksikkö                                                                |                                                                                                    |                                                                                                    |                                                                                                    |                                                                                                    |                                                                                                    |  |  |  |
| 10<br>11<br>12                               | Ohje lyhyen kirja                                                      | allisen työn t                                                        | ekemiseen                                                                                                    |                                                                                                    |                                                                                                    |                                                                                                    |                                                                                                    |  |  |  |
| 13<br>14<br>15                               | .4 Viivain Laita viivain näkyviin: Valitse näytä-välilehti > ruksi koh |                                                                       |                                                                                                    |                                                                                                    |                                                                                                    |                                                                                                    | an viivain.                                                                                                  |  |  |  |
| 15<br>16<br>17<br>18<br>19                   | Reunamarginaali                                                        | t Valitse<br>seuraa<br>ikkuna<br>mitaks                               | Valitse Asettelu/Reunukset/Mukautetut reunukset ja muuta<br>seuraavasti: ylä 1 cm, vasen 2 cm, ala 2 cm ja oikea 1 cm.<br>ikkunassa, muuta myös Asettelu-kohtaan Etäisyys reunasta, y<br>mitaksi 1 cm. Valitse Ok. |                                                                                                    |                                                                                                    |                                                                                                    |                                                                                                    |  |  |  |
| 20<br>21<br>22<br>23                         | Fontit ja välit                                                        | Valitse<br>vivälik                                                    | e Aloitus-välile<br>si 1 ፲҈≣- Muuta                                                                                                    | ehdeltä teksti<br>a Asettelu –v                                                                                        | tyyliksi Arial j<br>älilehdellä Vä                                                                                      | a koko 12. N<br>alit ennen ja                                                                                    | /luuta myös ri-<br>jälkeen 0 pt.                                                                             |  |  |  |
| 24<br>25                                     | Tavutus                                                                | Valitse                                                               | e Asettelu/Tav                                                                                                    | /utus/Automa                                                                                                    | aattinen.                                                                                                    |                                                                                                    | v = Jälkeen: 0 pt ↓<br>↑ = Jälkeen: 0 pt ↓                                                                   |  |  |  |
| 26<br>27<br>28<br>29<br>30<br>31<br>32<br>33 | Ylätunniste                                                            | Valitse<br>sarkai<br>oikeas<br>paina<br>vassa<br>että O<br>kista,     | e Lisää/Ylätur<br>miin: Valitse A<br>ssa alareunas<br>vasemmassa<br>Sarkaimet ikl<br>letussarkaime<br>että ylätunnis                                                                                               | niste/Muokk<br>Aloitus-välileh<br>sa 💽 .Tällöir<br>alakulmassa<br>kunassa pain<br>et-kohdassa o<br>teessa tekstil      | aa ylätunniste<br>nti. Valitse pie<br>n avautuu Ka<br>a olevaa Sark<br>a Tyhjennä k<br>on mittana 2,;<br>koko on 12 ja  | etta. Tee seu<br>eni nuoli Kap<br>ppaleasetuks<br>aimet-painik<br>aikki-painike<br>3 cm ja naps<br>tekstityyli A | iraava korjaus<br>pale-ryhmän<br>set-ikkuna,<br>etta. Avautu-<br>etta. Tarkista,<br>auta OK. Tar-<br>rial.   |  |  |  |
| 34<br>35<br>36<br>37<br>38<br>39<br>40<br>41 |                                                                        | Kirjoita<br>päime<br>jan nir<br>hen au<br>jainti/N<br>kujen<br>/Kentt | a oma nimesi<br>Ilä (löytyy Caj<br>ni lihavoituna<br>utomaattinen<br>Normaali num<br>sisään autom<br>ä. Valitse ken                                                                                                | lihavoituna, l<br>osLockin yläp<br>. Siirry sarkai<br>sivunumeroir<br>ero. Paina vä<br>aattinen koko<br>ttien nimet lu | hyppää sarka<br>puolelta) koht<br>n-näppäimell<br>nti: Lisää/Sivu<br>ililyönti ja lisä<br>pnaissivumää<br>ettelosta Nur | in eli tabulaa<br>aan C4 ja kii<br>ä C7 kohtaa<br>unumero/Nyk<br>ä sulkumerk<br>ärä: Lisää/Pik<br>nPages ja na   | attori-näp-<br>rjoita asiakir-<br>n ja lisää sii-<br>kyinen si-<br>it. Lisää sul-<br>kaosat 🗐<br>apsauta OK. |  |  |  |
| 42<br>43<br>44<br>45<br>46<br>47             |                                                                        | Kirjoita<br>Enteri<br>kaime<br>teensä<br>oikeal                       | a ylätunnistee<br>Ilä ja kohdista<br>Ila. Myös tyhja<br>a sisältöä 6 riv<br>ta riviltä.                                                                                                    | seen nyt lop<br>teksti sarkai<br>ät rivit kanna<br>viä), jolloin va                                                    | ut tiedot. Siirr<br>nkohtiin (C1-<br>ttaa tehdä ylä<br>arsinainen tek                                                   | y aina seura<br>C7) tarvittae<br>itunnisteese<br>sti alkaa aut                                                   | avalle riville<br>ssa sar-<br>en (eli yh-<br>omaattisesti                                                    |  |  |  |

Ylätunniste

|                                                    | C0<br>0                                                         | C1<br>2,3 | C2<br>4,6                                                                                                    | C3<br>6,9                                     | C4<br>9,2                                      | C5<br>11,5                     | C6<br>13,8                  | C7<br>16,1                  |  |  |
|----------------------------------------------------|-----------------------------------------------------------------|-----------|----------------------------------------------------------------------------------------------------|-----------------------------------------------|------------------------------------------------|--------------------------------|-----------------------------|-----------------------------|--|--|
| Ylätunniste                                        | <b>Oma nimi</b><br>Ryhmätunnus<br>OSAO<br>Kontinkankaan yksikkö |           | Ohje Office365 versiolle 2 (2)                                                                                                    |                                               |                                                |                                |                             |                             |  |  |
|                                                    |                                                                 |           | 11.9.2019                                                                                                    |                                               |                                                |                                |                             |                             |  |  |
| 48<br>49<br>50<br>51<br>52                         |                                                                 |           | Kun ylätunnisteen rivit 1-6 ovat valmiina, poistu tunnisteesta kaksois-<br>napsauttamalla paperin päällä (ylätunnistealueen alapuolella). Lisää<br>vielä yksi tyhjä rivi ja jatka rivillä 2 vastaanottajan tiedoilla. Riville 12 tu-<br>lee pääotsikko lihavoituna. Lisää pääotsikon alapuolelle yksi tyhjä rivi.                                                                                                    |                                               |                                                |                                |                             |                             |  |  |
| 53<br>54<br>55<br>56<br>57                         | Tekstikappa                                                     | aleet     | Aseta riippuva sisennys kohtaan C2 eli 4,6 cm seuraavasti: Valitse Aloi-<br>tus-välilehti ja valitse Kappale-ryhmän oikeassa alareunassa oleva pieni<br>nuoli. Valitse Mukautettu-kohtaan Riippuva ja muuta Sisennys-kohtaan<br>4,6 cm. Napsauta OK.                                                                                                    |                                               |                                                |                                |                             |                             |  |  |
| 58<br>59<br>60<br>61<br>62<br>63<br>64<br>65<br>66 |                                                                 |           | Kirjoita väliotsikko vasempaan reunaan, hyppää sarkaimella (tabulaatto-<br>rilla) kohtaan C2 ja kirjoita varsinainen teksti. Älä paina Enteriä rivin lo-<br>pussa, vaan vasta kun teet kappaleen vaihdon. Kappaleiden väliin tulee<br>yksi tyhjä rivi. Kun riippuva sisennys on päällä, kursori hyppää Enterin<br>painalluksen jälkeen rivin alkuun, kirjoita taas väliotsikko ja hyppää sar-<br>kaimella C2-kohtaan. Jos kappaleeseen ei tule väliotsikkoa, siirry silloin<br>suoraan sarkaimella C2-kohtaan. Jos väliotsikko on niin pitkä, ettei se<br>mahdu sille varattuun tilaan, tulee väliotsikko omalle rivilleen ja otsikon<br>ja kappaleen väliin tulee yksi tyhjä rivi. |                                               |                                                |                                |                             |                             |  |  |
| 67<br>68<br>69<br>70                               | Lähteet                                                         |           | Katso ohj<br>www.osao.<br>lomakkeet                                                                                                    | e lähdelue<br>fi > Valikko ><br>> Lähdeluette | ttelon laatii<br>Opiskelu > L<br>elon laatimin | miseen O<br>.omakkeet ><br>en. | SAOn Inter<br>- Kontinkanka | net-sivulta:<br>aan yksikön |  |  |